# Tartalomjegyzék

| KEZDÉS                                                                  | 3  |
|-------------------------------------------------------------------------|----|
| A SIM KÁRTYA BEHELYEZÉSE                                                | 3  |
| TÖLTSE FEL AZ AKKUMULÁTORT VAGY CSATLAKOZTASSA EGY SZÁMÍTÓGÉPHEZ        | 4  |
| GOMBOK ÉS ALKATRÉSZEK                                                   | 5  |
| KÉPERNYŐ LEZÁRÁSA ÉS FELOLDÁSA                                          | 8  |
| SZEMÉLYRE SZABÁS                                                        | 9  |
| WIDGETEK ÉS IKONOK FELVÉTELE A KEZDŐKÉPERNYŐRE                          | 11 |
| WIDGETEK ÉS IKONOK HOZZÁADÁSA A KEZDŐKÉPERNYŐRE                         | 11 |
| WIDGETEK ÉS IKONOK ELTÁVOLÍTÁSA A KEZDŐKÉPERNYŐRŐL ÉS ENNEK ÁTRENDEZÉSE | 11 |
| ALKALMAZÁSOK MEGNYITÁSA                                                 | 12 |
| ALKALMAZÁSOK MEGNYITÁSA ÉS ÁTVÁLTÁSA                                    | 12 |
| LEGUTÓBB HASZNÁLT ALKALMAZÁSOK MEGNYITÁSA                               | 13 |
| HÍVÁSOK KEZDEMÉNYEZÉSE                                                  | 14 |
| HÍVÁSNAPLÓ                                                              | 16 |
| HÍVÁS ELUTASÍTÁSA HÍVÁSELUTASÍTÓ ÜZENETEL                               | 17 |
| NÉVJEGY HOZZÁADÁSA                                                      | 18 |
| HANG ÉS ADATÁTVITELI SZOLGÁLTATÁSOK                                     | 19 |
|                                                                         |    |

| ÜZENET(EK) KÜLDÉSE ÉS FOGADÁSA                 | . 22 |
|------------------------------------------------|------|
| INTERNET BÖNGÉSZŐ                              | . 26 |
| HALGASSON ZENÉT                                | . 27 |
| TÖLTSÖN LE ALKALMAZÁSOKAT AZ ANDROID MARKETRŐL | .28  |
| E-MAIL FIÓK BEÁLLÍTÁSA                         | . 30 |
| GPS ÉS HELYMEGHATÁROZÁS                        | .33  |
| ALKALMAZÁSOK KEZELÉSE/ÁTHELYEZÉS SD KÁRTYÁRA   | .34  |
| KARBANTARTÁS ÉS BIZTONSÁG                      | .35  |
|                                                |      |

## Kezdés

## A SIM kártya behelyezése

A telefon két SIM-kártyás mobil telefon, amely lehetővé teszi, két hálózat használatát. A SIM kártya (kártyák) behelyezéséért kapcsolja ki a mobil telefont és távolítsa el a hátlapot. Illessze be a SIM kártyát a kártyatartó(k)ba (az alábbi ábra szerint).

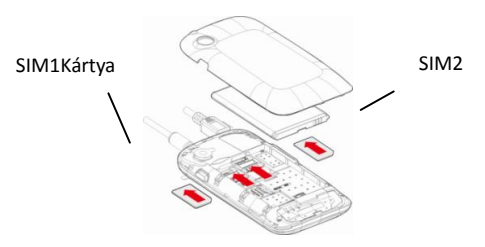

## Töltse fel az akkumulátort vagy csatlakoztassa egy számítógéphez

Az akkumulátor, töltő segítségével, vagy az USB-kábel csatlakoztatásával (jelen telefonnal szállított) a számítógéphez, tölthető.

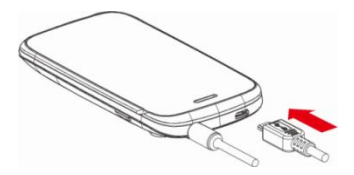

# Gombok és alkatrészek

Az okostelefon a Kamera, videó lejátszó, FM rádió, Zene, és hang rögzítő által nagyszerű érzések tapasztalatát nyújtja. Ez lehetővé teszi különböző alkalmazások, játékok, és egyebek telepítését (APK formátumot használ) az

Android Marketről.

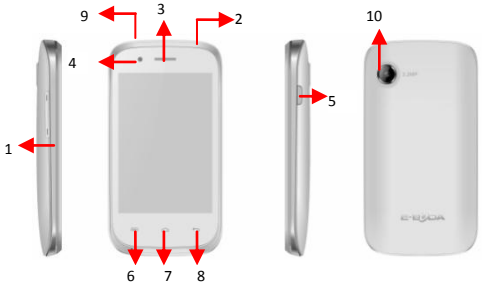

| 1.Hangerő /Alsó gomb | Csengetés hangerejének beállításához, állítsa be a a<br>beszélgetési hangerőt hívás közben, és állítsa be a<br>média hangerőt. |  |  |  |  |  |
|----------------------|----------------------------------------------------------------------------------------------------|--|--|--|--|--|
| 2.Füllhalgató        | Fülhallgató csatlakoztatása zene vagy rádió<br>halgatásáért, stb.                                                              |  |  |  |  |  |
| 3.Kagyló             | Hívott személy hangjának meghallgatásához.                                                                                     |  |  |  |  |  |
| 4.Első kamera        | Lehetővé teszi, képek készítését, a képernyővel<br>szembe.                                                                     |  |  |  |  |  |
| 5.Bekapcsoló gomb    | Beindítja vagy kikapcsolja a telefont.<br>Nyomja meg és tartsa lenyomva a telefon beállítási<br>menüjének megnyitásáért.       |  |  |  |  |  |
| 6.Menü gomb          | Nyissa meg a rendelkezésre álló lehetőségek listáját a<br>az aktuális képernyőn vagy alkalmazásban.                            |  |  |  |  |  |
| 7. Kezdőlap gomb     | Menjen a kezdőlapra;<br>Nyomja meg és tartsa lenyomva, legutoljára haszná                                                      |  |  |  |  |  |

|                   | alkalmazások ablakjának megnyitására.                                                                                                 |  |  |  |  |
|-------------------|----------------------------------------------------------------------------------------------------|--|--|--|--|
| 8. Vissza gomb    | Visszatér az előző lapra;<br>Zárja le a képernyő-billentyűzetet, a párbeszédpanelt, a<br>beállítások menüt vagy az értesítési panelt. |  |  |  |  |
| 9. USB csatlakozó | Töltő vagy az USB adatkábel adatcsere<br>csatlakoztatásához.                                                                          |  |  |  |  |
| 10. Hátsó kamera  | Fotózáshoz                                                                                                    |  |  |  |  |

## Képernyő lezárása és feloldása

Nyomja meg a bekapcsoló billentyűt az alvó üzemmód kapcsolásáért (Sleep), és ezen képen a képernyő lezárul; az alvó üzemmód kikapcsolásáért nyomja meg ismét a bekacsoló billentyűt és a képernyő feloldása jobb oldalra húzott lakat által lehetséges.

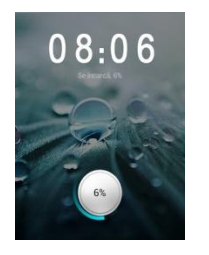

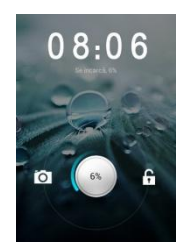

# Személyre szabás

1) Kezdő képernyő: A telefon összes elemeinek elérésének a kezdőpontja. Alkalmazási, widget, parancsikonok és más elemek ikonjait tartalmazza.

2) Értesítési sáv: A képernyő felső részén, az állapot sávon megjelennek az óra, az eszköz állapot és az értesítésiek. Ha az értesítési sávon van egy új üzenet, nem fogadott hívás, vagy egyéb, az értesítési panel megnyitásához húzza le, és kattintson arra, amelyiket meg akarja nézni. Miután befejezte, bezárásához húzza felfelé a sávot vagy nyomja le a Vissza billentyűt.

 Alkalmazások: A képernyő alsó részén található Alkalmazások ikon érintése által, megtekinthetőek a telepített alkalmazások.

#### Kezdeti képernyő

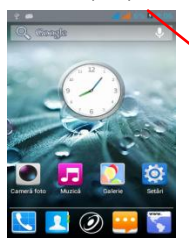

## Értesítési sáv

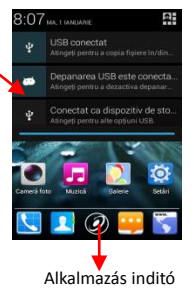

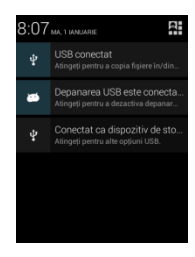

# Widgetek és ikonok felvétele a kezdőképernyőre

## Widgetek és ikonok hozzáadása a kezdőképernyőre

Nyissa meg az Alkalmazásokat, nyomja le hosszan és tartsa lenyomva az alkalmazást, amíg ez meg nem jelenik a kezdőképernyőn, majd távolítsa el az ujját a képernyőről.

# Widgetek és ikonok eltávolítása a kezdőképernyőről és ennek átrendezése

a). Hosszan nyomja le, és tartsa lenyomva a widgetet vagy azt az ikont amelyiket át akarja helyezni. Mikor megjelenik a Töröl opció, ne emelje fel az ujját az ikonról, hanem húzza a widgetet vagy az ikont egy új helyre a képernyőn.

b). Nyomja le és tartsa lenyomva az ikont egy pár másodpercig és húzza a widgetet vagy az ikont, hogy letörölje!

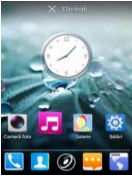

# Alkalmazások megnyitása

## Alkalmazások megnyitása és átváltása

Az alkalmazások képernyő, a telefonja összes alkalmazáshoz tartozó ikonjait tartalmazza, beleértve az Android Marketről vagy más forrásról letöltött alkalmazásokat. A kezdőképernyőn érintse meg az Alkalmazások lehetőséget a főmenü megnyitásáért.

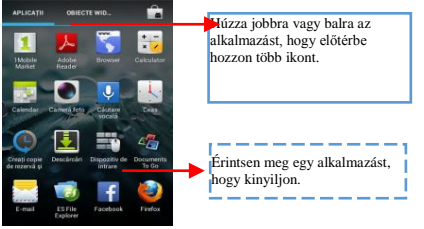

Az alkalmazások képernyő bezárásáért, érintse meg a kezdőlap ikont, vagy a Vissza ikont.

## Legutóbb használt alkalmazások megnyitása

Nyomja le és tartsa lenyomva a 🖸 gombot egy pár másodpercig.

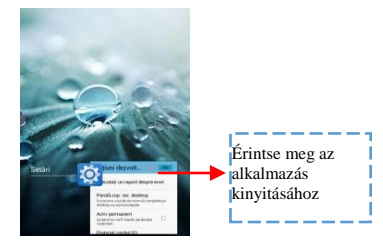

# Hívások kezdeményezése

Hívás kezdeményezés telefonszámot.

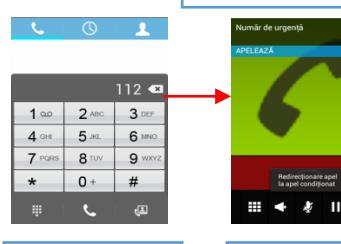

Húzza a képernyőt jobbra

Húzza a képernyőt balra

Kezdeményezzen egy hívást

Hívás kezdeményezésére a kezdőlapon érintse meg 🔽 gombot és gépelje be a teljes

| <b>%</b> ()     | 1   |
|-----------------|-----|
| тоа 🗹 🏸         | 2   |
| Apel de urgență | i C |
|                 |     |
|                 |     |
|                 |     |
| Q               | D.  |

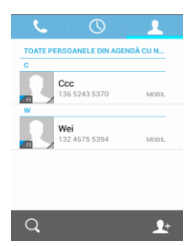

# Hívásnapló

A hívásnapló segítségével, hívást kezdeményezhet, új szám felvétele a kapcsolatok közé és üzenet küldése lehetséges stb.

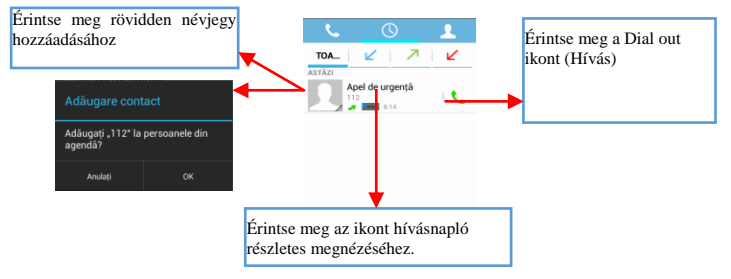

# Hívás elutasítása híváselutasító üzenetel

Mikor nem tudd fogadni bejövő hívást, híváselutasító üzenetet küldhet. Húzza a karikát a 🖼 gombig, és a képernyőn több híváselutasító üzenet fog megjelenni, küldésre érintse meg akármelyiket.

# Névjegy hozzáadása

Érintse meg a 🛃 gombot és nyissa meg a Névjegyek lapot, majd adja hozzá a névjegyet (lásd az alábbi ábrát). Érintse meg a 🕍 gombot új kapcsolat hozzáadásához a telefon vagy SIM kártya memóriájába.

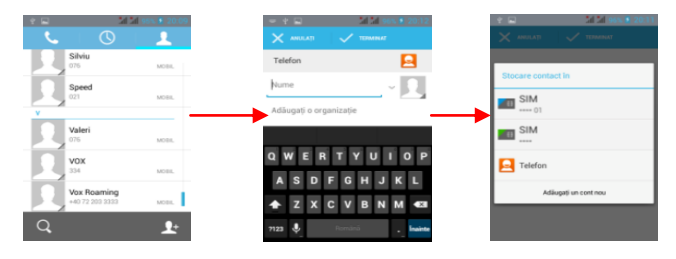

# Hang és adatátviteli szolgáltatások

A SIM-ek:

- a. Szükséges ismerni mindegyik SIMre kiutalt szolgáltatást,
- b. A Sim-ek behelyezése és a telefon bekapcsolása után szükséges, hogy a Beállítások 🛙
- SIM Kezelő ben helyesen állítsuk be a szolgáltatásokat:
- 1. Akármelyik SIM-re kiutalható a Hanghívás,
- 2. A Videó hívás csak a 3G-s adatátviteli SIM-re utalható,
- 3. Üzenetek akármelyik SIM-re kiutalhatóak.

4. Az Adatkapcsolat csak a 3G-s adatátviteli SIM-re utalható és szabályszerűen mint a videó hívást kell beállítani.

A SIM kártyák és az elfogadott szolgáltatások táblázata, a Romániai szolgáltatók előírásainak megfelelő 2013 május 9-én:

|       |                | SIM 2  |        |          |          |         |         |            |           |
|-------|----------------|--------|--------|----------|----------|---------|---------|------------|-----------|
|       |                | Orange | Orange | Vodafone | Vodafone | Cosmote | Cosmote |            | DIGI Data |
|       |                | Voice  | Data   | Voice    | Data     | Voice   | Data    | Digi voice | Digi Data |
| SIM 1 | Orange Voice   | Da     | Da     | Da       | Da       | Da      | Da      | Da         | Da        |
|       | Orange Data    | Da     | Nu     | Da       | Nu       | Da      | Nu      | Nu         | Nu        |
|       | Vodafone Voice | Da     | Da     | Da       | Da       | Da      | Da      | Da         | Da        |
|       | Vodafone Data  | Da     | Nu     | Da       | Nu       | Da      | Nu      | Nu         | Nu        |
|       | Cosmote Voice  | Da     | Da     | Da       | Da       | Da      | Da      | Da         | Da        |
|       | Cosmote Data   | Da     | Nu     | Da       | Nu       | Da      | Nu      | Nu         | Nu        |
|       | DIGI Voice     | Da     | Nu     | Da       | Nu       | Da      | Nu      | Nu         | Nu        |
|       | DIGI Data      | Da     | Nu     | Da       | Nu       | Da      | Nu      | Nu         | Nu        |

#### Megjegyzés:

1. Ha az egyik SIM-en van egy aktív hívása, a másik ki lesz kapcsolva, és képtelen lesz bejövő hívásokat fogadni, amíg be nem fejezi az előző hívást. Ha nagyon fontos hívásokat vár, javasoljuk a hívásátirányítást egyik SIM-ről a másikra, és a hívásvárakoztatási szolgálat bekapcsolását.

2. Előfordulhat, hogy a mobil szolgáltatók megváltoztatják a frekvenciákat, ebben az esetben a fenti táblázat nem érvényes.

#### APN beállítások

Ha a kártya behelyezése és a telefon bekapcsolása után, az adatszolgáltatás nem indul el automatikusan, az APN adatok (Access Point Name) beállítását kézzel kell beírni. Ezek a beállítások minden mobilszolgáltató honlapján találhatóak.

# Üzenet(ek) küldése és fogadása

Nyissa meg az Üzenetek lehetőséget és szerkessze meg az új üzenetet. A billentyűzet aktiválásáért, érintsen meg egy szövegmezőt, ott ahova a szöveget be akarja szúrni.

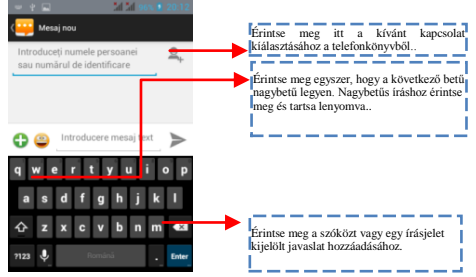

a. Mikor egy új üzenetet szerkeszt, választhat egy szöveget másolás vagy kivágás céljából. A kiválasztott szöveg kék színű.

Érintse meg a szövegnek szánt mezőt, vagy egy részt amely szöveget tartalmaz. (lásd az alábbi ábrát). Kiválaszthatja, másolhatja, kivághatja és hozzáillesztheti az egész tartalmát.

b. Egy fogadott üzenet olvasása az értesítési sáv lehúzása, és az üzenetre való kattintással lehetséges, vagy az **Üzenetek** lehetőség megnyitása által az üzenet közvetlen olvasása lehetséges.

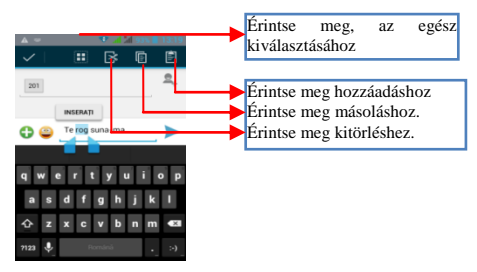

1. Nyomja le hosszan egy teljes üzenet sorozatát, és letörölheti az üzenet sorozatot. 2. Nyomja le röviden az üzenetet egy üzenetes csevegő ablakból.

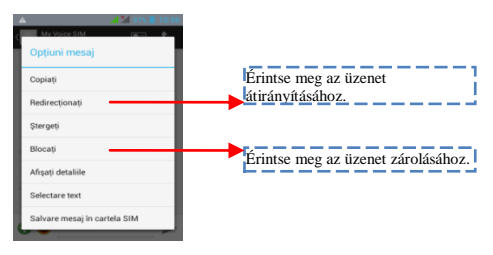

- 3. Érintse meg a Hívásátirányítás lehetőséget a kinyíló menüből.
- 4. Névjegy hozzáadása
- 5. Az üzenet küldése a Küld ikon érintésével lehetséges.

# Internet böngésző

# Kapcsolia be az adatkapcsolatot vagy a WiFi-t. 10:56ма і остолявля 🕂 🏣 Érintse meg az adatkapcsolat be és kikapcsolásához.

Tanács: Az internet böngészésére, szükséges az adatkapcsolat beindítása.

Abban az esetben, ha a közelben WiFi létezik, csatlakoztathatja a WiFi funkciót az internet böngészésére. Egyes hálózatoknál szükséges lehet a jelszó.

# Halgasson zenét

A Micro SD kártyára, zene másoláskor, a zene lejátszó megkeresi a zene fájlok eszközeit és a kapott információk alapján zene katalógust szerkeszt minden állományról amelyek ide vannak tárolva.

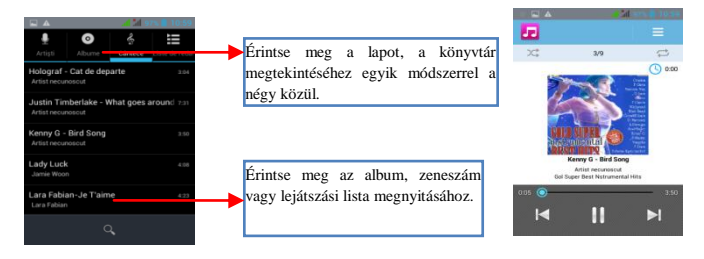

# Töltsön le alkalmazásokat az Android Marketről

## a. Google fiók hozzáadása

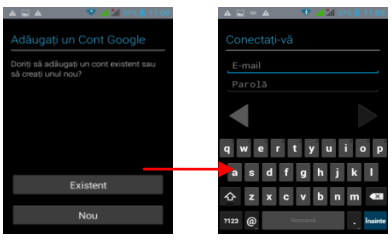

b. Nyissa meg az Android Marketet (Play Store) és töltsön le alkalmazásokat.

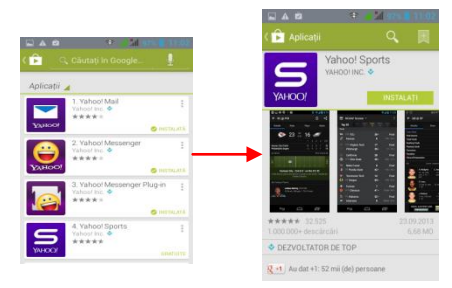

# E-mail fiók beállítása

## 1. Gmail

E-mail fiók beállítása

Válassza ki a Gmailt és kövesse a lépéseket. Kiterjesztett e-mail fiókot aktiválhatja vagy szerkesztheti, vagy létrehozhat egy új e-mail fiókot.

Válassza Gmailt, Google fiók beállítási felülete jelenik meg. Nyomja le a "Következő lépés" gombot / Fiók létrehozása / írja be vezetéknév, utónév és e-mail címét.

A Google szerverei határozzák meg, hogy a név használható-e, ha igen, új felület jelenik meg, kérvén, hogy adja meg a kívánt jelszót, miután leellenőrzik a jelszó erőségét, a biztonsági követelményeket be nem tartó felhasználókat, megkérik egy új jelszó megadására.

Az új Gmail fiók sikeres létrehozása után, egy automatikus teszt üzenet jön létre.

## Az e-mail fiók betöltése

Nyissa meg a Gmailt, ugorjon át a bevezető lapon, és töltse a felületet

Írja be nevét, a jelszót majd betöltés

Az e-mail fiók inicializálása tudtára adja, hogy a hitelesítés sikeres volt, minden Google fiók

szinkronizálva lesz.

E-mail szerkesztése és küldése

Amikor egy e-mailt akar szerkeszteni, válassza E-mail > e-mail szerkesztés. Írja be a címet (címzett) témát és tartalmát. Nyomja le a menü gombot a Cc/Bcc hozzáadásért, válassza ki küldést vagy felhagyás.

#### E-mail üzenet fogadása

Új e-mail érkezésekor egy hang értesíti és egy ikon jelenik meg az állapotsávon. Húzza az állapotsávot lefele, nyissa meg az új mailt, nyomja le a Menü gombot> Felújítás, az összes új, nem olvasott e-mail vizualizálásáért.

#### E-mail törlése

Az első e-mail fiók létrehozása után, ennek törlése, csak a gyári beállítások visszatérésével lehetséges. Mikor egy második e-mail fiókot állít be, ennek törlését a Menü gomb lenyomásával végezheti.

Megjegyzés: sok funkció a Gmail fióktól függ, például: Electronic Market, Google Talk, Naptár

és kapcsolatok szinkronizálása.

## 2. Más e-mail fiók

E-mail fiók beállítása

Írja be a helyes címet és jelszót, nyissa meg a beállítások gombot > állítsa be a csatlakozót és a pop szervert helyesen, ezek után ellenőrizze le automatikusan a szerver beállításait.

Az SMTP szerver helyes beállítása, üzenetküldő és fogadó szerver beállításainak ellenőrzése, írja be a megnevezett fiók nevét a kimenő mail-eknek majd mentse le.

E-mail szerkesztése és küldése

Mikor e-mailt akar küldeni, válassza E-mail > e-mail szerkesztés. Írja be a címet (címzett), témát és az e-mail tartalmát. Érintse meg a Menü billentyűt a a Cc/Bcc hozzáadásért, válassza küldést, felhagyást vagy mentés piszkozatként.

# GPS és Helymeghatározás

 - Vezeték nélküli hálózatok használata: pipálja ki, hogy a készülék keresése engedélyezve legyen WiFi hálózatokon vagy mobilhálózatokon keresztül;

- GPS műholdak használata: pipálja ki, hogy lehetővé tegye elérését a GPS vevő segítségével;
- EPO kisegítés: aktiválja, a keresési idő röviditéséért;

 - A-GPS: aktiválja a keresési idő javulásáért kommunikáció által mobil adatátviteli hálózatokkal (adatforgalmi költségekhez vezethet);

#### Megjegyzés:

- 1. A Google™ Map használható mint térkép, de állandó internetes csatlakozást igényel),
- 2. A telefon felismeri a leg használtabb térképeket, amelyek OFF-LINE működnek.

# Alkalmazások kezelése/áthelyezés SD kártyára

Nyissa meg a Beállítások> Alkalmazások, majd kezelje az alkalmazásokat.

Amint letöltött alkalmazásokat telepít, el kell indítania a **Biztonsági Ismeretlen forrás** lehetőséget.

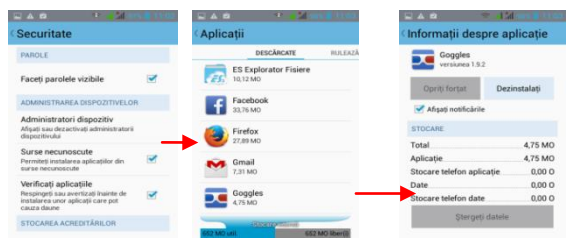

## Karbantartás és biztonság

Kérjük, olvassa el és tartsa be az alábbi információkat a telefon biztonságos és helyes használata és károsodásának megelőzése érdekében. Továbbá, a felhasználói kézikönyv elolvasása után, a használati útmutatót tartsa hozzáférhető helyen.

#### 1. Eladás utáni szolgáltatás

Kérjük olvassa el a jótállási levelet amit a csomagolási dobozban szállítottunk.

## 2. Töltő és tápegység biztonság

A töltőt és tápegységet beltéri használatra tervezték.

#### 3. Akkumulátor használata és karbantartása

• Kérjük ne szedje szét a mobil telefon akkumulátorját, mivel az akkumulátor nem javítható. Az akkumulátor kicseréléséért keresse fel a szerviz szolgáltatót.

 Töltse fel az akkumulátort, ha hosszabb ideig nem használta, az akkumulátor élettartalmának a maximalizálásáért.

- Az akkumulátor élettartalma használati és környezeti feltételek függvényében változik.
- o Az akkumulátor ön-védelmi funkciója leállítja a telefon ellátását, ha működése

rendellenes állapotban van. Ebben az esetben, vegye ki az akkumulátort a telefonból, helyezze vissza és kapcsolja be a telefont.

#### 4. Általános közlemény

 Ne helyezzen mágneses elemeket tartalmazó tárgyakat, mint például a hitelkártya, telefon kártya, betétkönyv vagy metró névjegykártyát a telefon közelébe. A telefon mágnesessége károsíthatja a mágneses szalagon tárolt adatokat.

 Huzamosabb ideig való telefonbeszélgetés csökkentheti a hívás minőségét, felhasználás során keletkező hő miatt.

 Ha nem használja hosszabb ideig a telefont biztonságos helyen tárolandó a tápkábel nélkül.

• Telefon használata vételi berendezés mellet (pld. TV vagy rádió) interferenciát okozhat a telefonra.

• Ne merítse a telefont vízbe. Ha ez mégis megtörténik, távolítsa el az akkumulátort, és vigye el egy hivatalos szervizközpontba.

• Ne fesse be a telefont

 Helytelen használat, telefon javítás vagy szoftverfrissítés során a telefonon tárolt adatok letörölhetőek. Kérjük készítsen a fontos telefonszámokról biztonsági másolatot. (Csengőhangok, szöveges üzenetek, hangüzenetek, képek és videók is letörölhetőek.) A gyártó nem vállal felelősséget az adatvesztési károkért.

- Ne kapcsolja be vagy ki a telefont a füle közelében.
- Telefon és tartozékok megfelelő hőmérséklete -10°C~45°C.

 Töltés közben, kérjük helyezze a telefont egy szobahőmérsékletes helyiségbe és ahol megfelelően szellőzik. Javasoljuk, hogy a telefont 40°C hőmérsékletű alatti helyiségben töltse. Kérjük győződjön meg róla, hogy csak a gyártó által biztosított töltőt használja. Nem engedélyezett töltő használata veszélyes lehet, és megszegi a telefon engedélyezését, valamint a garanciára vonatkozó bejegyzést.

- A használt elemeket az előírásoknak megfelelően kell kidobni.
- A fülhallgatóból származó túlzott hangerő halláskárosodást okozhat.

#### Figyelem:

A SC E-Boda Distribution SRL nem vállal felelősséget a mobiltelefon helytelen használata vagy a fenti utasítások követésének elmulasztása miatt. Cégünk fenntartja magának a használati útmutató változtatásának jogát, semmilyen értesítés nélkül. Jelen használati utasítás tartalma eltérő lehet a készüléken megjelenő tartalomtól. Ebben az esetben az utóbbi az irányadó.

| E-boda Sunny V35 műszaki leírás                                                                         |              |                        |                    |                                       |                                  |                       |  |
|----------------------------------------------------------------------------------------------------|--------------|------------------------|--------------------|---------------------------------------|----------------------------------|-----------------------|--|
| HARDWARE                                                                                                |              |                        |                    |                                       |                                  |                       |  |
|                                                                                                    |              | Gvärtó                 |                    | Mediat                                | ek 🛛                             |                       |  |
|                                                                                                    |              | Modell                 |                    |                                       | MT657                            | zw                    |  |
| CPU                                                                                                    |              | Tious                  |                    | Cortex <sup>III</sup> A7 Dual Core    |                                  |                       |  |
|                                                                                                    |              | Fel                    | éoités             |                                       | ARM                              |                       |  |
|                                                                                                    |              | Frei                   | vencia             |                                       | 1 Gh                             |                       |  |
| d                                                                                                    | IPU          | Pow                    | er VR <sup>M</sup> |                                       | 5GX 531                          |                       |  |
| 8                                                                                                    | AM           |                        | DR3                |                                       | 512M                             |                       |  |
| R                                                                                                    | om           |                        |                    |                                       | 4G belső                         |                       |  |
| W                                                                                                    | (1-8)        | 802.11 B/G/N           |                    |                                       |                                  |                       |  |
| 36 WC                                                                                                   | M& band      | 2100 Mhz/900 Mhz       |                    |                                       |                                  |                       |  |
| 26 65                                                                                                   | M band       | 850/900Mhz/1           | B00Mhz/3           | 900Mhz                                | A SIM által igényelt szol        | päitatás kiválasztása |  |
| Data                                                                                                    | erment       | HSDP                   | A/HSUPA            |                                       |                                  |                       |  |
|                                                                                                    | iPS .        |                        |                    |                                       | IGEN                             |                       |  |
| 4                                                                                                    | GPS          | -                      |                    |                                       | IGEN                             |                       |  |
| Ge                                                                                                    | MAR          |                        |                    |                                       | 3 teneely                        |                       |  |
|                                                                                                    |              | Változat               |                    |                                       | 4.0                              |                       |  |
| Blue                                                                                                    | stooth       | Profil                 |                    |                                       | AVRCP, A2DP, SPP.DU              | N. OPP                |  |
|                                                                                                    |              | tious                  |                    | -                                     | 3.5" (8.89 cm)                   |                       |  |
|                                                                                                    |              | felbontás              |                    |                                       | 400x320ax, 240 DPI (W            | VGA 3/2)              |  |
| Kéo                                                                                                    | ernyő        | touch                  |                    |                                       | 2 különülá nor                   |                       |  |
|                                                                                                    |              | markanat               |                    | -                                     | 2 KUIONAIIO DONT                 |                       |  |
|                                                                                                    |              | utilization            |                    |                                       | 150 achalíste                    |                       |  |
|                                                                                                    |              | Kapacitás              |                    |                                       | 3.7V/1300m4h/4.81                | wh)                   |  |
|                                                                                                    |              | Napacitas<br>20 Minute |                    |                                       | 420 mere                         | Autonómia             |  |
| <b>Dremeltetés</b>                                                                                      | *Akkumulátor | ad Hives               |                    | 570 perc                              |                                  | (Laboratóriuni        |  |
|                                                                                                    |              | et/av                  |                    |                                       | Sezele(120 érz) körülmények közö |                       |  |
|                                                                                                    | Adapter      |                        |                    | 2201/ 40/00                           |                                  |                       |  |
|                                                                                                    |              | likh statishanis       |                    | összeerveztethető a 2.0 1/1 verzióval |                                  |                       |  |
|                                                                                                    |              | 70                     |                    |                                       | 1263                             |                       |  |
| Карс                                                                                                    | solódás      | IT REPORT              |                    |                                       |                                  |                       |  |
|                                                                                                    |              | Fülhallgató -          | csatlako:          | tó 3.5"                               | 32 D                             |                       |  |
|                                                                                                    |              | E114-2                 |                    |                                       | VIGA O 2M CA                     |                       |  |
| Ka                                                                                                    | mera         |                        |                    | durane                                | VGA U.3M 640x450 DX.             |                       |  |
|                                                                                                    |              | Foxamera               | на                 | roware                                | UX84 2N, 160                     | 081200px.             |  |
| Software                                                                                                |              |                        |                    |                                       |                                  |                       |  |
| Operáció                                                                                                | is rendszer  |                        |                    | -                                     | Android 4.2                      |                       |  |
| Keres                                                                                                   | ómeter       |                        |                    |                                       | idre elepitett                   |                       |  |
| v                                                                                                    | ideó         | H264 VC-1, MPE         | 6-2, MPE           | G 4, Xvid/D                           | ivx, Real \$9/10, AVI, RM, R     | MVB, PMP, PLV, MP4,   |  |
|                                                                                                    |              |                        |                    |                                       | ra, venera, aur, mice            |                       |  |
| A                                                                                                    | adió         |                        | MP3. WN            | AA. WAV.O                             | SG. FLAC. ALAC. APE. AAC.        | AC-3                  |  |
|                                                                                                    | oté          | JPEG.GIF.PNG.BMP       |                    |                                       |                                  |                       |  |
| Offic                                                                                                   | e fállok     | DOC/XLS/PPT/PDF/TXT    |                    |                                       |                                  |                       |  |
| 3d is                                                                                                   | itékok       | OPEN GL 2.0 leiátszás  |                    |                                       |                                  |                       |  |
| E-mail Exchange. IMAP. POP3. SMTP                                                                       |              |                        |                    |                                       |                                  |                       |  |
| Fizikai adatok                                                                                          |              |                        |                    |                                       |                                  |                       |  |
| Termék mérete 115x63x13.3 mm                                                                            |              |                        |                    |                                       |                                  |                       |  |
| Termék súlva 120 e                                                                                      |              |                        |                    |                                       |                                  |                       |  |
| Szin Fekete/Fehér                                                                                       |              |                        |                    |                                       |                                  |                       |  |
| Sar                                                                                                    | érték        | Pei 0.592 W/Ke         |                    |                                       |                                  |                       |  |
|                                                                                                    |              | Test                   |                    |                                       | 0.430 W/Ke                       |                       |  |
| Az akkumulátor autonómiája a felhasználó által készítétt beállításoktók függ, valamint a feltőltésektől |              |                        |                    |                                       |                                  |                       |  |
| A termék telecítméne főre a falhacműk által telerőtett nyneranyktól                                     |              |                        |                    |                                       |                                  |                       |  |

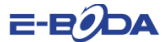

#### MEGFELELŐSÉGI NYILATKOZAT 1016 - EBD

Mi, ar Eboda Distribution itt. Székhely: Oxigenului (d. 28 sz. Cernica község, Ifformegy, Iz3/161/2013 számú cejdepigzyési bitonyhytim, 1620/123 adássám, mint külkersekséd, saját felelőségnikre, szavatoljuk és nyilatkozik, hogy a 1022/2002 sz. Kormány Határozat 5 cikkének megfelében, elter, egésszég, biztonság és körmyzertvédelem veszélyeztető termékeire vonatkozó szabályzatra, hogy a termék:

Neve: Mobil telefon Típus: Sunny V35 Márkanév: E-Boda 2013 - ban Kínából importált.

Amelyre ez a nyilatkozat vonatkozik, nem élet, egészség, biztonság veszélyeztető, nincs negatív hatással a környezetre, megfelel a védelmi követelményeknek, és megfelel a következő félsorolt szabványoknak és előírásoknak:

 Rádióberendezésekről és a távközlő végberendezésekről szóló 199/5/CEE (HG 88/303) iránynyelv.

 Meghatározott feszültséghatáron belüli használatra tervezett villamossági berendezések 73/32/CEE irányelv, a 93/68/CEE irányelv által módosítva (HG 45/2003).

 Elektromágneses kompatibilitásra vonatkozó tagállami jogszabályok közelítéséről szóló 89/336/CEE irányelv, a 92/31/CEE és 93/68/CEE irányelv által módosítva (HG 49/12003).

 az EN 60065:2002/A12:2011 "Audio-, video- és hasonló elektronikus készülékek – Biztonsági követelmények" című szabványnak és az EN 60950-1:2006/A12:2011 "Informatika – Biztonság – Általános követelmények" című szabványnak a 2001/95/EK európai parlamenti és tanácsi i rányelv.

5. Gyártói megfelelőségi nyilatkozat.

 A termék megfelel a következő szabványoknak: ENS0360, EN 50361, Biztonság: EN 6596-1, EMC EN 301 489-1/-7/-17, Rádió színkép: EN301511, EN300328.

7. A termék CE és RoHS jellel van ellátva.

SAR érték: Fej 0,592 W/kg. Test 0,430W/kg.

A TECHNIKAI MAPPA az E-BODA DISTRIBUTION székhelyén felhasználható A megfelelőségi nyilatkozat a HG 88/2003 II-ik függeléke szerint lett kiállítva.

Bukarest, 2013-09-19 Emilia Burcea Vezérigazgató:

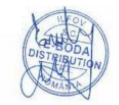

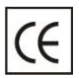

A CE jelzés kötelező megjelölés az Európai Gazdasági Térségébe bevezetett termékek számára. A terméken található CE jelzés garantálja, hogy a termék megfelel az alapvetően alkalmazandó CE irányelveknek.

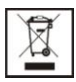

Ez a termék az elektromos és elektronikus hulladék szelektív megkülönböztető jelével van ellátva. Ez a jelzés arra utal, hogy a terméket, a 2002/96/CE irányelvvel megegyezően, szelektív hulladékgyűjtő rendszernek kell bevennie, hogy újrahasznosítható vagy szétszerelhető legyen annak érdekében, hogy csökkenjen a környezetre gyakorolt hatás.

#### ELEMEK:

#### Figyelem!

Tilos az elemek szemétbe dobása. Adja be a használt elemeket az újrahasznosító központokba.

Az elemek helytelen használata szivárgásokat vagy korróziót okozhat.

Ne szerelje be az elemeket rossz irányban.

Az elemek töltése/odaütése/kibontása vagy a rövidzárlat kialakítása veszélyes.

Ne hagyja az elhasznált elemeket a termékben.

Vegye ki az elemeket, ha nem használja a terméket hosszabb időn keresztül.

Ha az elem kiszivárgott a mérlegbe, távolítsa el a folyadékot és cserélje ki az elemeket. A csomagban található elemek nem tartalmaznak nehézfémeket.

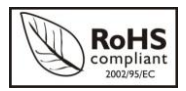

ROHS (Restriction on Hazardous Substances). Ez az irányelv olyan szabályzatot képvisel, amely 2006. július 01-én került alkalmazásra, és azoknak a termékeknek, elektromos és elektronikus készülékeknek az áruba bocsátását korlátozza, amelyek veszélyes anyagokat tartalmaznak, mint például ólom, hat vegyértékű króm, kadmium, polibrómozott bifenil,

polibrómozott difenil-éter (PBDE).